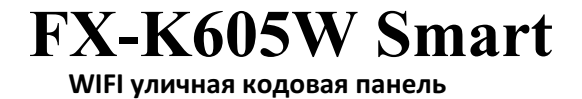

Инструкция по подключению к FOX Smart

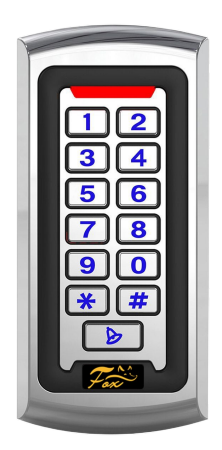

🕨 Скачайте и установите приложение FOX Smart

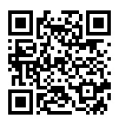

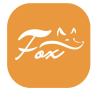

FOX Smart

Активируйте на клавиатуре WiFi.

Для активации WIFI, введите команду \*Мастер код#73#.

Режим активен в течении 3-х минут.

Включите на смартфоне bluetooth и подключитесь к WiFi.

Запустите приложение FOX Smart. Нажмите + и далее "добавить устройство"

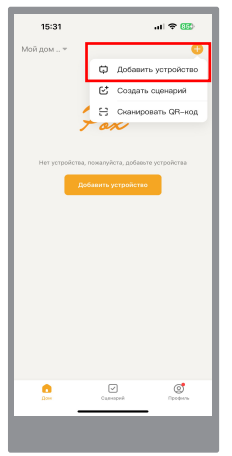

Программа начнёт искать устройство готовые к сопряжению

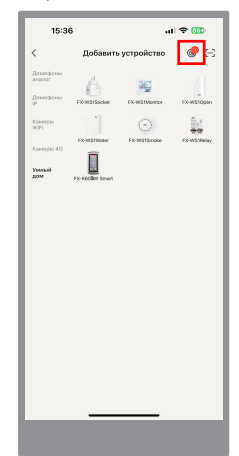

## Когда устройство будет найдено, нажмите кнопку "Добавить"

Проверьте сеть WiFi и введите пароль от WIFI. Нажмите "Далее"

. . . . . . . . . . . . . . . . . .

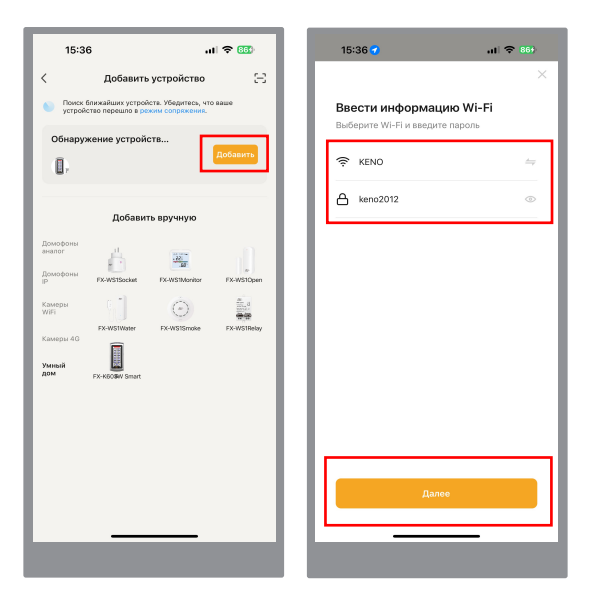

6 Дождитесь подключения панели и нажмите "Завершено" Для удобства можете изменить название устройства.

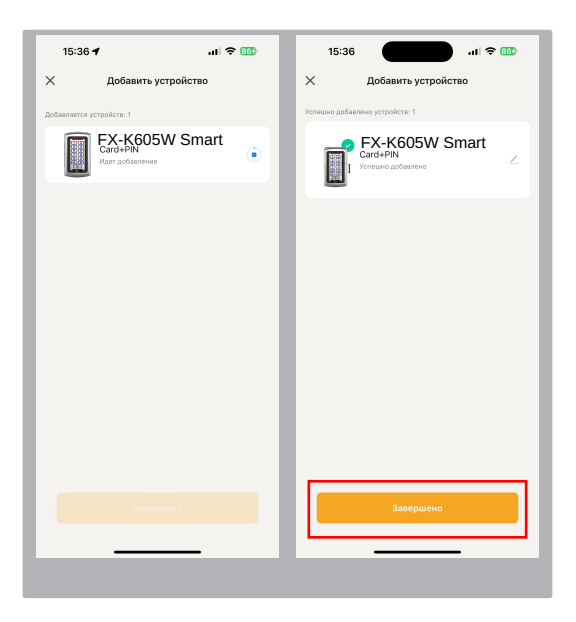

## 7 Готово!

Поздравляем, вы подключились к устройству! Попробуйте открыть дверь, нажав и удрживая замочек.

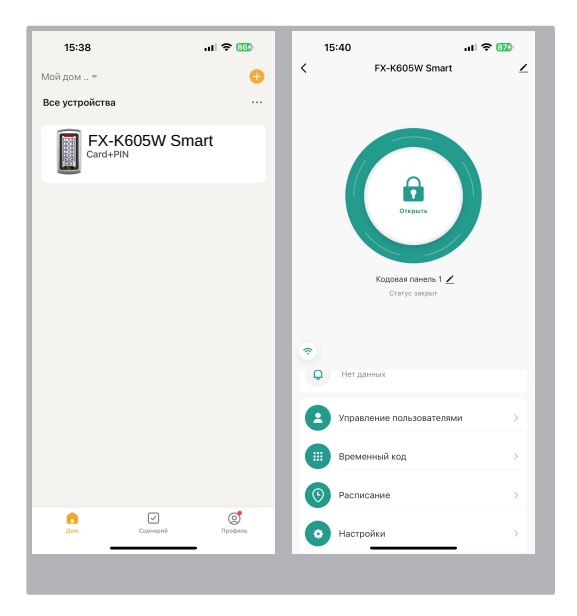

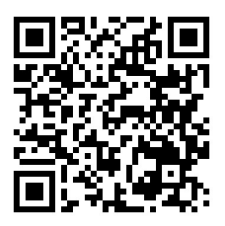

## Полная инструкция

Дополнительная информация на сайте: www.fox-cctv.ru Телефон технической поддержки: 8-800-1002132 Звонок бесплатный по всей территории РФ